# **PTT Pro and Profile Manager**

**Workcloud Communication** 

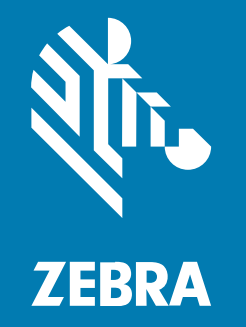

## **SAML Integration Guide**

#### 2025/04/10

ZEBRA and the stylized Zebra head are trademarks of Zebra Technologies Corporation, registered in many jurisdictions worldwide. All other trademarks are the property of their respective owners. ©2025 Zebra Technologies Corporation and/or its affiliates. All rights reserved.

Information in this document is subject to change without notice. The software described in this document is furnished under a license agreement or nondisclosure agreement. The software may be used or copied only in accordance with the terms of those agreements.

For further information regarding legal and proprietary statements, please go to:

SOFTWARE: zebra.com/informationpolicy. COPYRIGHTS: zebra.com/copyright. PATENTS: ip.zebra.com. WARRANTY: zebra.com/warranty. END USER LICENSE AGREEMENT: zebra.com/eula.

## Terms of Use

#### **Proprietary Statement**

This manual contains proprietary information of Zebra Technologies Corporation and its subsidiaries ("Zebra Technologies"). It is intended solely for the information and use of parties operating and maintaining the equipment described herein. Such proprietary information may not be used, reproduced, or disclosed to any other parties for any other purpose without the express, written permission of Zebra Technologies.

#### **Product Improvements**

Continuous improvement of products is a policy of Zebra Technologies. All specifications and designs are subject to change without notice.

#### **Liability Disclaimer**

Zebra Technologies takes steps to ensure that its published Engineering specifications and manuals are correct; however, errors do occur. Zebra Technologies reserves the right to correct any such errors and disclaims liability resulting therefrom.

#### **Limitation of Liability**

In no event shall Zebra Technologies or anyone else involved in the creation, production, or delivery of the accompanying product (including hardware and software) be liable for any damages whatsoever (including, without limitation, consequential damages including loss of business profits, business interruption, or loss of business information) arising out of the use of, the results of use of, or inability to use such product, even if Zebra Technologies has been advised of the possibility of such damages. Some jurisdictions do not allow the exclusion or limitation of incidental or consequential damages, so the above limitation or exclusion may not apply to you.

## Introduction

The support of a shared device model for Workcloud Communication products focuses on AD/ADFS (Active Directory / Active Directory Federated Services) using the OAuth2 protocol. The widespread adoption of PTT Pro and Profile Manager has created the need to support SAML 2.0 (SAML2) as an authorizing protocol.

Keycloak adds the support of SAML2 without changing the current product support of OAuth2. The SAML2 capability is provided by the Authentication Connection Service (ACS), which brokers access authorization between the SAML Identity Management infrastructure and the OAuth2 authorization capabilities of Workcloud Communication.

This guide describes how the ACS architecture is positioned in the Workcloud Communication environment and how to configure the PTT Pro and Profile Manager OAuth authorization services' connection services into the SAML2 Identity Management (IdP) infrastructure.

## **Document Layout**

This guide includes the following sections.

#### **Solution Components and Architecture**

Provides a high-level overview of the components, from the mobile device to the IdP server. This section also includes detailed communication flows identifying each component's task and the sequence in which these tasks must occur.

#### **Configure ACS**

Describes the ACS configuration process and illustrates the Workcloud Communication to OAuth configuration as well as the SAML2 to IdP configuration elements.

#### **Configure Workcloud Communication**

This section describes the system from an operational perspective. Here, the mobile device, Profile Manager, and PTT Pro server configurations are described. The mobile device configuration should be reviewed and adjusted as necessary to produce a smooth user experience.

#### Troubleshooting

This section describes issues that can be encountered during the configuration process.

## **Solution Components and Architecture**

ACS provides the ability for existing systems to authorize services from a SAML IdP. With the ACS service, no software changes are required for the systems or the SAML infrastructure.

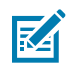

**NOTE:** based on a customized open-source Keycloak environment. The off-the-shelf Keycloak system does not provide the capabilities described in this document.

## **ACS Component Diagram**

The figure below shows products, including Telephony Manager, which is not involved with OAuth or SAML. Both the PTT Pro and Profile Manager Server use OAuth for user authorization. The ACS server

is the broker between the Workcloud Communication OAuth services and the customer's SAML IdP infrastructure.

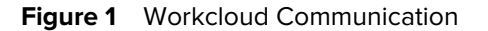

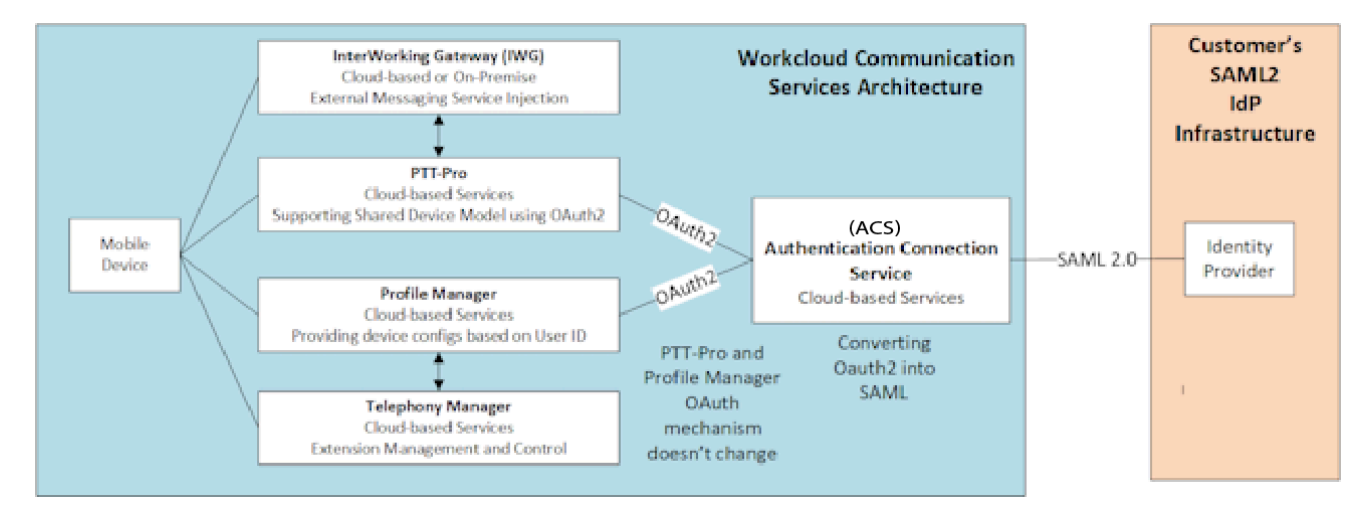

#### **User Authorization Diagrams**

The following ladder diagrams illustrate the sequence of authentication events and which component performs which function.

The first illustration shows the existing PTT Pro OAuth sequence to an AD/ADFS infrastructure. This is provided for the administrator to understand operations before introducing ACS.

After the administrator understands the AD/ADFS (Active Directory / Active Directory Federated Services) operations, the next diagram introduces ACS and how the flow of authorization is transferred or converted from OAuth to SAML. Both PTT Pro and Profile Manager servers are shown.

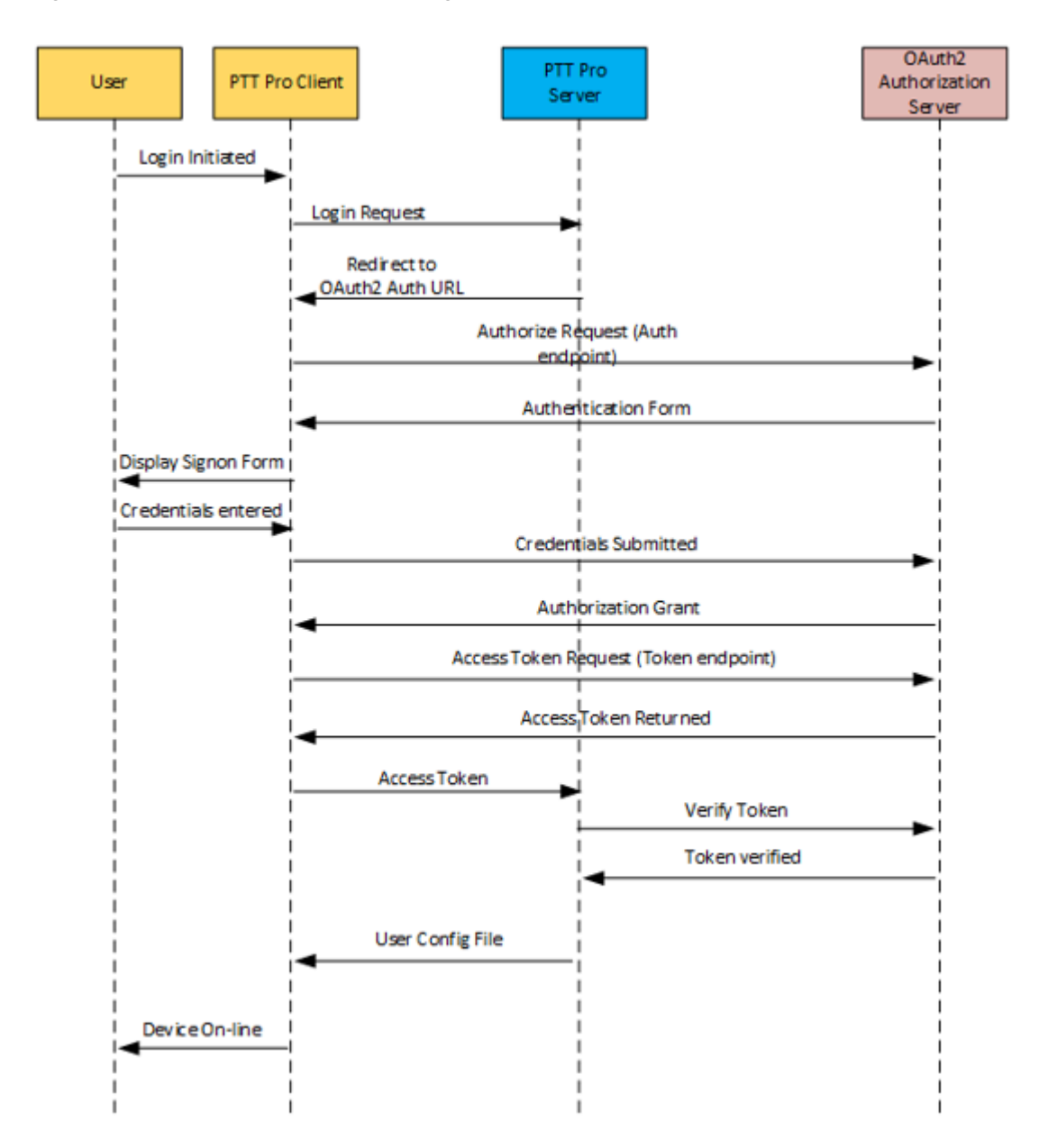

Figure 2 PTT Pro Shared Device Using OAuth2

Once an understanding of the AD/ADFS (Active Directory / Active Directory Federated Services) is developed, the following diagram shows the introduction of ACS and in a standalone PTT Pro configuration.

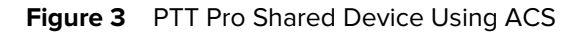

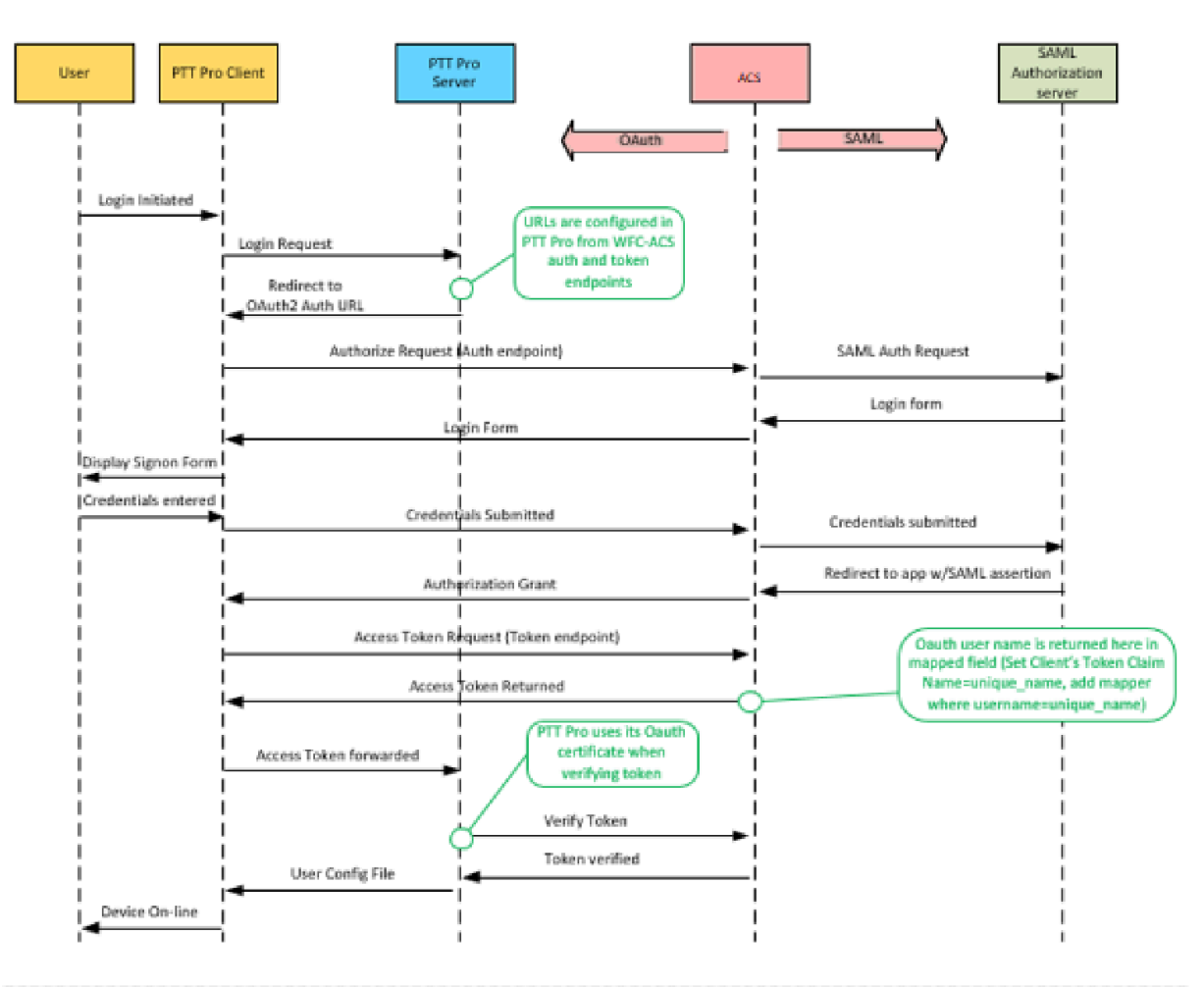

The following ladder diagram describes the flow of authorization in a deployment with Profile Manager servers.

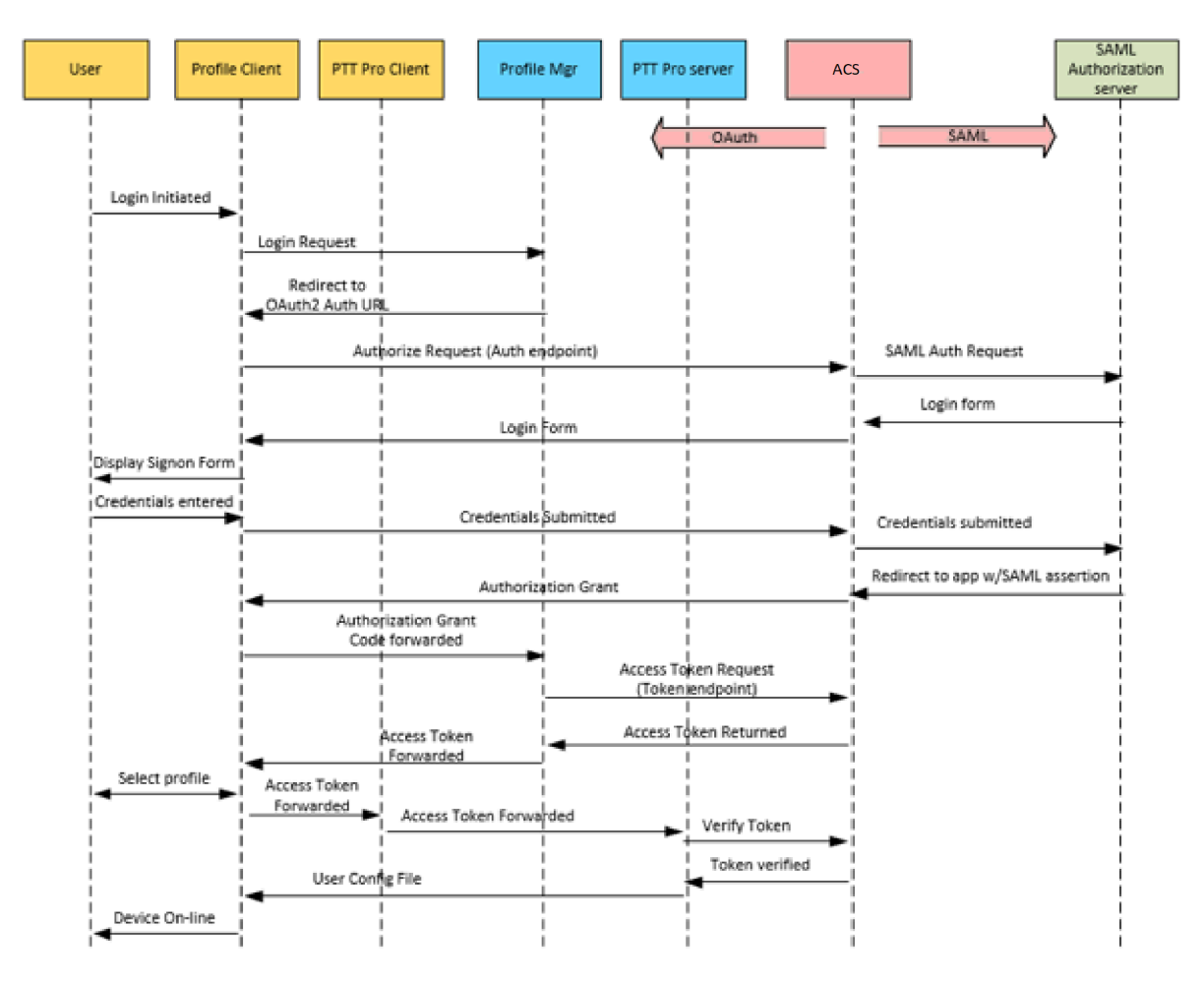

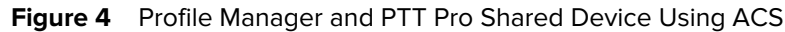

## **Prerequisites**

The ACS is supported for the software versions listed below. In addition, it requires TCP port 443.

#### **Minimum software versions**

- PTT Pro server v4.7.3.1
- PTT Pro client v3.2.10084
- Profile Manager client v 2.0.19406
- Voice Client v9.0.19409 (The Voice client does not require OAuth or SAML for authentication.)
- Profile Manager server v1.14.34

#### **Firewall ports**

The ACS is a cloud service that requires access to the following ports.

- TCP port 443 for the URL to the ACS service
- Web browser access to the ACS service

## **Configure ACS**

You configure the ACS service by developing a configuration for OAuth communications and a configuration for SAML connectivity.

#### Create a Realm

The configuration requires creating a realm that contains both the OAuth configuration and the SAML configuration. The Oauth configuration is used by Workcloud Communication applications, and the SAML configuration is used to connect to the SAML server.

Configure the realm with two endpoints:

- OpenID Endpoint (OAuth): from the ACS service perspective, this is called the Client.
- SAML2.0 IdP Endpoint: from the ACS service perspective, this is called the Identity Provider.

#### Create the OAuth Client

The OAuth client communicates with the PTT Pro server and the Profile Manager using the OAuth protocol.

- 1. Configure the Client ID, Protocol (OAuth), Access Type (Confidential), and Redirect URI.
- 2. Configure the credentials. Select a client authentication of Client ID and secret (automatically generated), which correspond to the PTT Pro JSON parameters of oClientId and oAuthClientSecret.
- 3. Map the username parameter to unique\_username, which is what the system uses.

#### **Create the Identity Provider**

The identity provider communicates with the SAML server using the SAML protocol.

- **1.** Obtain the SAML descriptor file.
  - Configure the Single Sign-On Service URL.
  - Configure security settings such as Signature Validation (enable), the Signature Algorithm (RSA256), and the Validating x 509 Certificate.
  - Map the User ID entity from the IdP (SAML protocol) to the client (OAuth protocol).
  - Create a default authentication to automatically launch the IdP authentication.
- 2. Export certificates to the IdP and to the PTT Pro server.
  - Export the ACS SAML certificates to the SAML server.
    - Copy the certificate into a .pem file to the SAML server.
    - Import the .pem file into SAML server.
  - Export the ACS Realm certificate to the PTT Pro server and copy the certificate into the PTT Pro OAuth configuration.

## **Creating a Realm**

Create a realm to contain the OAuth configuration and the SAML configuration. The OAuth configuration is used by Workcloud Communication applications, and the SAML configuration is used to connect to the SAML server.

**1.** Browse to the assigned ACS service and sign in.

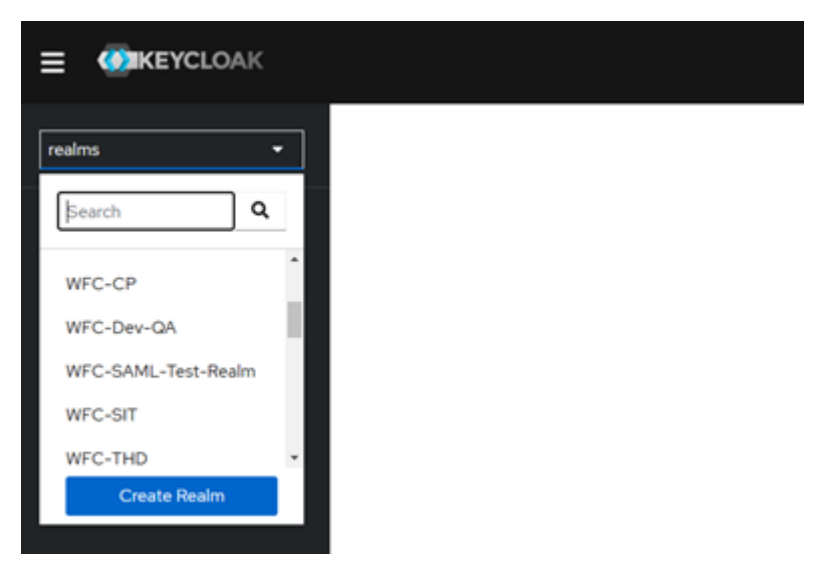

Existing realms are shown in the right pane. There will always be at least one Master realm.

- 2. Create a new realm by clicking Select Realm in the left pane.
- 3. Configure the realm.
  - a) Enter the Realm name in the Realm Name field.
  - b) Set Enabled to ON.
  - c) Click Create.

The new realm should be selected in the left pane. It is important to ensure you have switched to the correct realm in the left pane realm drop-down to prevent the configuration of the Master realm.

| t of users, credentials, roles, and groups. A user belongs to and logs into a realm. Realms are isolate | d from one an                                                                                                    | other and                                                                                                    | an only manage and authenticate the users                                                                                                    | that they control.                                                                                                    |
|----------------------------------------------------------------------------------------------------|----------------------------------------------------------------------------------------------------|----------------------------------------------------------------------------------------------------|----------------------------------------------------------------------------------------------------|----------------------------------------------------------------------------------------------------|
| Drag a file here or browse to upload                                                                    | Browse                                                                                                    | Clear                                                                                                    |                                                                                                    |                                                                                                    |
| WFC-SAML-Test-Realm                                                                                     |                                                                                                    |                                                                                                    |                                                                                                    |                                                                                                    |
|                                                                                                    | of users, credentials, roles, and groups. A user belongs to and logs into a realm. Realms are isolate          Drag a file here or browse to upload         1         Upload a JSON file         WFC-SAML-Test-Realm         On | of users, credentials, roles, and groups. A user belongs to and logs into a realm. Realms are isolated from one an          Drag a file here or browse to upload       Browse         1 | of users, credentials, roles, and groups. A user belongs to and logs into a realm. Realms are isolated from one another and o Drag a file here or browse to upload  Clear  Upload a JSON file  WFC-SAML-Test-Realm  On | of users, credentials, roles, and groups. A user belongs to and logs into a realm. Realms are isolated from one another and can only manage and authenticate the users  Drsg a file here or browse to upload  Clear  Upload a JSON file  UPIC-SAML-Test-Realm  Con |

## **Creating the Clients**

Create the OAuth client used by the PTT Pro and Profile Manager servers.

When you select **Clients** in the left pane, the right pane displays the default client listing for the Realm. The **Client ID** column shows that the **account** and **security-admin-console** fields are automatically populated with the URL for the Realm.

1. Click Create to display the Add Client dialog.

| Clients are applications and services that can request authentication of a user. Learn more C<br>Clients list Initial access token |                |               |                                                                     |  |  |
|----------------------------------------------------------------------------------------------------|----------------|---------------|---------------------------------------------------------------------|--|--|
| Q. Search for client ->                                                                                                    | Create client  | Import client |                                                                     |  |  |
| Client ID                                                                                                    | Туре           | Description   | Home URL                                                            |  |  |
| account                                                                                                    | OpenID Connect | -             | https://dp-devl.wfc.zebra.com/realms/WFC-SAML-Test-Realm/account/ 🗹 |  |  |
| account-console                                                                                                    | OpenID Connect | -             | https://dp-devl.wfc.zebra.com/realms/WFC-SAML-Test-Realm/account/ 🗹 |  |  |
| admin-di                                                                                                    | OpenID Connect | -             | -                                                                   |  |  |
| broker                                                                                                    | OpenID Connect | -             | -                                                                   |  |  |
| realm-management                                                                                                    | OpenID Connect | -             | -                                                                   |  |  |
| security-admin-console                                                                                                    | OpenID Connect | -             | https://idp-devt.wfczebra.com/admin/WFC-SAML-Test-Realm/console/ 🗹  |  |  |
| WFC-SAML-test                                                                                                    | OpenID Connect | -             | -                                                                   |  |  |

- **2.** Configure the client.
  - a) Enter a name in the **Client ID** field. This name is used in the PTT Pro client configuration JSON file as the value for the oAuthClientID parameter.
  - **b)** Select openid-connect from the **Client Protocol** drop-down menu.

| Clients > Create client                            |                              |                      |
|----------------------------------------------------|------------------------------|----------------------|
| Create client<br>Clients are applications and serv | vices that can request authe | ntication of a user. |
| 1 General Settings                                 | Client type 🕥                | OpenID Connect       |
|                                                    | Client ID * 🕤                |                      |
|                                                    | Name 🛞                       |                      |
|                                                    | Description ③                |                      |
|                                                    | Always display in console 🕤  | Off                  |
|                                                    |                              |                      |
|                                                    |                              |                      |
|                                                    |                              |                      |
|                                                    | Next Back                    | Cancel               |

#### c) Click Next.

The Capability Config Settings appears.

#### **Configuring the Capability Settings**

- 1. Select the Standard Flow and Direct Access Grants checkbox under Authorization Flow to enable.
- 2. Enable Client authentication.

3. Click Save to display the rest of the settings.

| Capability config Autherization © Off<br>Autherization © Off<br>Autherization flow © Standard flow © Direct access grants ©<br>Implicit flow © Service accounts roles ©<br>OAuth 2:0 Device Authorization Grant ©<br>OIDC CIBA Grant © | General Settings  | Client authentication ( | 9 <b>()</b> Off          |                          |
|----------------------------------------------------------------------------------------------------|-------------------|-------------------------|--------------------------|--------------------------|
| Authentication flow       Implicit flow ()       Implicit flow ()       Implicit flow ()         Implicit flow ()       Output 2.0 Device Authorization Grant ()         OIDC CIBA Grant ()                                            | Capability config | Authorization ()        | O off                    |                          |
| Implicit flow  Service accounts roles  Authorization Grant  OIDC CIBA Grant                                                                                                    |                   | Authentication flow     | Standard flow 🛞          | Direct access grants     |
| OAuth 2.0 Device Authorization Grant ()<br>OIDC CIBA Grant ()                                                                                                    |                   |                         | Implicit flow ()         | Service accounts roles @ |
| OIDC CIBA Grant @                                                                                                    |                   |                         | OAuth 2.0 Device Authori | zation Grant 🛞           |
|                                                                                                    |                   |                         | OIDC CIBA Grant @        |                          |
|                                                                                                    |                   |                         |                          |                          |
|                                                                                                    |                   |                         |                          |                          |
|                                                                                                    |                   |                         |                          |                          |
|                                                                                                    |                   |                         |                          |                          |
|                                                                                                    |                   |                         |                          |                          |
|                                                                                                    |                   |                         |                          |                          |
|                                                                                                    |                   |                         |                          |                          |
|                                                                                                    |                   |                         |                          |                          |
|                                                                                                    |                   | Save Back               | Cancel                   |                          |
| See Ret Covel                                                                                                    |                   | and here                | Taoline Party P          |                          |

#### **Configuring the Access Settings**

Procedure to configure the Access settings for the OAuth client endpoint.

Enter https://localhost in the Valid Redirect URI field.

| Access settings       |                                    |   |
|-----------------------|------------------------------------|---|
| Root URL ①            |                                    |   |
| Home URL 🗇            |                                    |   |
| Valid redirect URIs 🗇 | https://locabost                   | ¢ |
|                       | Add valid redirect URIs            |   |
| Valid post logout     |                                    | 4 |
| redirect URIs ①       | Add valid post logout redirect URs |   |
| Web origins ①         |                                    | 4 |
|                       | O Add web origins                  |   |
| Admin URL ①           |                                    |   |

## **Configuring the Endpoint Settings**

Configure the settings for the OAuth client endpoint.

1. Set Enabled to ON.

| wFC-SAML-Test-Realm + | Cleme > 10FCSAULinest                |                                                                                           |          |
|-----------------------|--------------------------------------|-------------------------------------------------------------------------------------------|----------|
| Contra o              | WFC-SAML-test #                      |                                                                                           |          |
| la Barte Lerrer       | Settings Credentials Roles Client    | Icopes @ Mappers @ Scope @ Revolution Sessions @ Offine Access @ Custering Installation @ |          |
| a contractor          |                                      |                                                                                           |          |
| S Clart Sciper        | Clerifie                             | INCOMP. WE                                                                                | _        |
| E fam                 | Nama D                               |                                                                                           |          |
| 11 Identity Providers | Descriptor @                         |                                                                                           |          |
| E User federation     | Enabled ()                           |                                                                                           |          |
| E Authentication      | Consert Required @                   | 011                                                                                       |          |
| Harage                | Login There @                        |                                                                                           |          |
| 6. Service            | Cherry Restored B.                   | and a start                                                                               | -        |
| £ Uwes                |                                      |                                                                                           | <u> </u> |
| O Sessions            | Access Type @                        | ordena                                                                                    | -        |
| E terts               | Standard Row Brakiled @              |                                                                                           |          |
|                       | Implicit Flow Stabiled ID            | (SFE                                                                                      |          |
| 11 10000              | Direct Access Grants Drafited ()     |                                                                                           |          |
|                       | Service Accounts Brutiled @          | 001                                                                                       |          |
|                       | Authorization Brabied @              | 3W                                                                                        |          |
|                       | Rest URL 0                           |                                                                                           |          |
|                       | * Valid Redirect URs @               | https://teathord                                                                          | -        |
|                       |                                      |                                                                                           |          |
|                       | Berr UR, O                           |                                                                                           |          |
|                       | Admin URL D                          |                                                                                           |          |
|                       | Web Orgina B                         |                                                                                           | ٠        |
|                       | > Fine Grain OpenID Connect Configur | ation Ø                                                                                   |          |
|                       | > OpenID Connect Compatibility Mode  | 50                                                                                        |          |
|                       | Advanced Settings @                  |                                                                                           |          |
|                       | > Authentication Flow Overrides @    |                                                                                           |          |
|                       |                                      | fame famed                                                                                |          |

- 2. Select Confidential from the Access Type drop-down menu.
- 3. Enter https://localhost in the Valid Redirect URI field.

This field is required but is not used for this implementation. It enables Keycloak to call back to its resource manager.

4. Click Save to display the Credentials tab.

#### **Configuring the Endpoint Credentials**

Configure the endpoint credentials to create the secret key.

1. Select Client ID and Secret from the Client Authenticator drop-down menu.

This generates a random client secret.

| Settings      | Keys     | Credentials   | Roles  | Client scopes | Sessions | Advanced |              |           |
|---------------|----------|---------------|--------|---------------|----------|----------|--------------|-----------|
| Client Auther | vticator | Client Id and | Secret |               |          |          |              |           |
| _             |          | Save          |        |               |          |          |              |           |
| Client secret |          |               |        |               |          |          | 0 <b>j</b> i | Regenerat |
|               |          |               |        |               |          |          |              |           |

2. Copy the values of the client name and the client secret key to configure the PTT Pro client.

The secret key, along with the client name must be configured in the JSON configuration file of the PTT Pro client.

#### Example

```
"oAuthClientId": "WFC-SAML-test"
"oAuthClientSecret": "0504258e-5987-49af-a1d0-c33a7a3bee1b"
```

#### **Configuring the Endpoint Mappings**

Map the Oauth username to the SAML username.

- **1.** Select the **Client Scopes** option on the left pane.
- **2.** Select **offline\_access** scope under client scopes in the right pane.

This is the built in scope for **openID connect**.

**3.** Select the **Mappers** tab and select **By configuration** from **Add Mapper** drop-down box. **By configuration**.

| Client scopes > Client scope details  offline_access (spanid-connect  Settings Mappers Scop | e                                   |          |                |  |  |  |
|---------------------------------------------------------------------------------------------|-------------------------------------|----------|----------------|--|--|--|
| Q. Search for mapper →                                                                      | Q. Search for mapper → Add mapper → |          |                |  |  |  |
| Name                                                                                        | From predefined mappers             | lory     | Туре           |  |  |  |
| family name                                                                                 | By configuration                    | mapper   | User Property  |  |  |  |
| unique_name                                                                                 | Toke                                | n mapper | User Attribute |  |  |  |
| email                                                                                       | Toker                               | n mapper | User Property  |  |  |  |

4. Click User Attribute.

| Client scopes > Client sc             | cope details > Mapper details |
|---------------------------------------|-------------------------------|
| User Attribute<br>d507c504-9a15-4e42- | 9103-9f1aa65304b8             |
| Mapper type                           | User Attribute                |
| Name * 🕐                              | unique_name                   |
| User Attribute 💿                      | username                      |
| Token Claim Name 💿                    | unique_name                   |
| Claim JSON Type 💿                     | String                        |
| Add to ID token ⑦                     | On On                         |
| Add to access token ⑦                 | On On                         |
| Add to userinfo ③                     | On On                         |
| Multivalued ⑦                         | Off                           |
| Aggregate attribute values ⑦          | Off                           |
|                                       | Save Cancel                   |

- 5. Enter the following details:
  - a) Enter unique\_name in the Name field.
  - **b)** Enter username in the **User Attribute** field.
  - c) Enter  $\texttt{unique}\_\texttt{name}$  in the Token Claim Name field.
  - d) Enable the Add to ID token, Add to access token, and Add to userinfo.

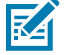

**NOTE:** This value might be different based on your implementation.

6. Click Save.

The SAML username is returned as the **OAuth Name** in each user definition of the PTT Pro server.

| Add User (2052 of 100 | 00 used, 7948 remaining) | ×             |
|-----------------------|--------------------------|---------------|
| User Login:           | Sabastian                | 1             |
| Department:           | EP.Lab *                 |               |
| First Name:           | Sabastian                | ]             |
| Last Name:            | Sturzenegger             |               |
| OAuth Name:           | Sabastian                | ]             |
| Phone Number:         | (201) 555-5555           |               |
| Email:                |                          | ]             |
|                       | Trusted                  |               |
|                       | Send Text                |               |
| Priority:             | 0 0                      |               |
| Client Type:          | Unknown                  |               |
|                       | Maximal Contacts         |               |
|                       |                          |               |
|                       |                          | Submit Cancel |

#### **SAML** Descriptor File

The SAML Descriptor file provides information needed to configure the ACS service.

A sample SAML Descriptor file is shown below. You can also view a sample file at the <u>Sample Descriptor</u> <u>File</u> link.

You can access the Descriptor file from the Keycloak user interface. Navigate to the **Realm Settings** > **General** tab. Click on the **SAML 2.0 IdP Metadata** field under **Endpoints** to reveal the descriptor file.)

In the example Descriptor file below, the following lines contain the information needed to configure the ACS service.

- The tag <dsig:x509Certificate> on line 10 contains the x509 certificate to import into the ACS service to provide access to the IdP.
- The tag <SingleLogoutService> on line 15 contains the URL to be copied into the SAML Single Logout Service URL in the ACS service.
- The tag <SingleSignOnService> on line 29 contains the URL to copy into the SAML Single Sign-On Service URL in the ACS service.

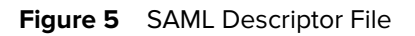

| 1   |                                                                                                    |
|-----|----------------------------------------------------------------------------------------------------|
| 2   | CEntitiesDescriptor xmlns="urn:oasis:names:to:SAME:2.0:metadata" xmlns:dsig="http://www.w3.org/2000/09/xmldsig#" Name=                                                                                                    |
|     | Untrive Descriptor antitut TB"https://wfo.kewoloak2.pttpro_sabra_com/auth/yaalms/MEP-SAMI-Test-Baalm">                                                                                                    |
| 4   | Contractive Section of the section of the section o |
|     | Claubacrister una finizzation and                                                                                                    |
| 6   |                                                                                                    |
| 2   | (deig: FeyName) M/281 of F370 FHE/kHod/ky@0a/kb/f6Bok0Y700++v045//deig: FeyName)                                                                                                    |
| 8   | Colera XS09Data>                                                                                                    |
|     | Contract (figure)                                                                                                    |
| 10  | MIICTCCA20CBgFw07lh1zANBgkqhki09w0BAQsFADAeMRwwGgTDVQQDDBNXRkMtU0FNTC1VZXN0LVJ1YWxtMB4ZDTIwMDIxNzElMTUyMIoXDTMwMDIxNzElM<br>TowHIowIjEeMBoALUEAwwTV0EDLVNBTVwtV0VadCISERFabTCCASIw0gTNoElhvcNAGEBDQADggEPADCCAQoCggEBALyanpwSTc9G0uvym4yzEtDiu4%Ap<br>Aaqnj80t11LE5TTzyh0RbiG9tGr86jXFz1FdkZV6GST1FT43z225VUE+eNGgoCun6isMyXjwzHprkHNNO+BnZ9ulExzT7nfp4F8k/FABTkETqhzqla+121n<br>olu55v/1+v7oJvkn7+AZzc55w60JR/7vha1/aDfS0uofs1DvL1hqPLxtL16PobbBc9kFMSNOm9vs/TyTkracoyCa28H4i+0tGPDEzETPyMirFXOFQ<br>XlukMaDkABAnZap6HBPyZu+RuA+6xhQBrb8ddobeU7E2obltOXtkzbq6bh1FBDHDHDJ7UI0CAWEATANBgkqhki09w0BAQsFAAOCAQEANG24BxiAv1gtk32qd<br>D4w%5pXnmj16MH4Z9mfzAn41H1w7+H131jrK66EswBGa7djRG11aHsPxRv7JNF6DWFCiG4VhOwcK56GD219irpADHCmdAoxTnLoy5kGq6HvofK/MSM4FG3E<br>idh115bOgVpzA0wAnaFFHFebueJVH08Puv+JAqaMEkKH/P0VrchCidfeMAaMa/6ws1X6LQVB7DD0c28LE01Hnu2erv55eR+agRL/6t04jUNIF2/C+2u1pB<br>r5Vkw0bH1rZpmon/jfu+Q0TAO310Bbe/90DaBzNQdiAqyXbXpmeH09F0FL426Mm2KiSL07hzE75koQ==                                                                                                    |
| 11  |                                                                                                    |
| 1.2 |                                                                                                    |
| 13  |                                                                                                    |
| 14  | -                                                                                                    |
| 15  | <pre><singlelogoutservice binding="urn:oasis:names:to:SAML:2.0:bindings:HTTP-POST" location="&lt;/pre"></singlelogoutservice></pre>                                                                                                    |
|     | "https://wfc-keycloak2.pttpro.zebra.com/auth/realms/WFC-SAML-Test-Realm/protocol/saml*/>                                                                                                    |
| 16  | <pre><singlelogoutservice binding="urn:oasis:names:to:SAML:2.0;bindings:HTTP-Redirect" location="&lt;/pre"></singlelogoutservice></pre>                                                                                                    |
|     | "https://wfo-keycloak2.pttpro.zebra.com/auth/realms/WFC-SAML-Test-Realm/protocol/saml=/>                                                                                                    |
| 17  | © <nameidformat></nameidformat>                                                                                                    |
| 18  | urn:oasis:names:to:SAML:2.0:nameid-format:persistent                                                                                                    |
| 19  | -                                                                                                    |
| 20  | E                                                                                                    |
| 21  | urn:oasis:names:to:SAML:2.0:nameid-format:transient                                                                                                    |
| 22  | -                                                                                                    |
| 23  | <pre>GeneIDFormat&gt;</pre>                                                                                                    |
| 24  | urn:oasis:names:tc:SAML:1.1:nameid-format:unspecified                                                                                                    |
| 25  | -                                                                                                    |
| 26  | E (Name IDFormat)                                                                                                    |
| 27  | urn:oasis:names:to:SAML:1.1:nameid=format:emailAddress                                                                                                    |
| 28  |                                                                                                    |
| 29  | <pre>designOnService Binding**urn(oasis(names(to)SAME(2.0)bindings(MTTP-POST* Location*)</pre>                                                                                                    |
|     | "https://wfc-keycloak2.pttpro.zebra.com/auth/realms/WFC-SAML-Test-Realm/protocol/saml"/>                                                                                                    |
|     | <pre><singlesignonservice binding="urn:oasis:names:to:SAME:2.0:bindings:MTTP-Redirect" location="&lt;/pre"></singlesignonservice></pre>                                                                                                    |
|     | "https://www.meyoloaxz.pttpro.mebra.com/auth/realms/MPC-XAML-Test-Reals/protocol/saml"/>                                                                                                    |
| 31  | <pre>coinglesignonService Binding="urn:oasis:names:to:SAME:2.0:Dindings:SOAP" Location=</pre>                                                                                                    |
|     | "https://wto-keyoloakz.pttpro.zebra.com/auth/realms/WFC-KAML-Test-Realm/protocol/saml"/>                                                                                                    |
| 32  | -/IDF30Descriptor>                                                                                                    |
| 33  |                                                                                                    |

34 </EntitiesDescriptor>

## **Configuring the Identity Provider**

Use the information from the SAML Descriptor file to configure the Identity Provider.

1. Click Identity Providers in the left pane of the Keycloak user interface.

| WFC-SAML-Test-Realm | Identity providers Identity providers are social networks or identity brokers that allow users to authenticate to Keycloak. Lea | im more 🗹        |
|---------------------|----------------------------------------------------------------------------------------------------|------------------|
| Manage              |                                                                                                    |                  |
| Clients             | Q, Search for provider                                                                                                    |                  |
| Client scopes       |                                                                                                    |                  |
| Realm roles         | Name                                                                                                    | Provider details |
| Users               | sami                                                                                                    | Sami             |
| Groups              |                                                                                                    |                  |
| Sessions            |                                                                                                    |                  |
| Events              |                                                                                                    |                  |
|                     |                                                                                                    |                  |
| Configure           |                                                                                                    |                  |
| Realm settings      |                                                                                                    |                  |
| Authentication      |                                                                                                    |                  |
| Identity providers  |                                                                                                    |                  |
| User federation     |                                                                                                    |                  |

- 2. Select SAML v2.0 from the Add Provider drop-down menu.
- **3.** Enter the redirect URL in the **Redirect URI** field. The **Redirect URI** entry is constructed as follows: <u>https://wfc-keycloak.pttpro.zebra.com/auth/realms//broker/ /endpoint</u>.

The <Alias>is a convenient label. Change it to an appropriate value. In this example, the alias is WFC-SAML-Auth that results in the following redirect URI: <u>https://wfc-keycloak.pttpro.zebra.com/auth/realms/</u><u>WFC-SAML-Test-Realm/ broker/WFC-SAML-Auth/endpoint</u></u>

- 4. Set the Entity Descriptor on.
- 5. Enter the SAML descriptor URL in the SAML entity descriptor field.

The SAML descriptor URL pulls all the SAML endpoints, certificates etc from the SAML identity provider.

6. Click Save.

| Settings Mapper                   | rs Permissions                                                                |                                    |
|-----------------------------------|-------------------------------------------------------------------------------|------------------------------------|
| General settings                  |                                                                               | Jump to section                    |
| Redirect URI                      | https://idp-devLwfc.zebra.com/realms/WFC-SAML-Test-Realm/broker/saml/endpoint | General settings                   |
| Alias * (1)                       | sani                                                                          | SAML settings                      |
| Display name                      |                                                                               | Requested AuthnContext Constraints |
| Display order ①                   |                                                                               | Advanced settings                  |
| Endpoints ①                       | SAML 2.0 Service Provider Metadata 🕑                                          |                                    |
|                                   |                                                                               |                                    |
| SAML settings                     |                                                                               |                                    |
| Service provider entity<br>ID ①   |                                                                               |                                    |
| Identity provider<br>entity ID ①  | https://idp-dev2.wfc.zebra.com/realms/WFC-SAML-Test-Realm                     |                                    |
| Single Sign-On service<br>URL * ③ | https://idp-dev2.wfc.zebra.com/realms/WFC-SAML-Test-Realm/protocol/saml       |                                    |
|                                   | Save Revert                                                                   |                                    |

7. Configure the SAML details.

| Settings Mapper                   | s Permissions                                                                 |                                    |
|-----------------------------------|-------------------------------------------------------------------------------|------------------------------------|
| General settings                  |                                                                               | Jump to section                    |
| Redirect URI ()                   | https://idp-devLwfc.zebra.com/realms/WFC-SAML-Test-Realm/broker/saml/endpoint | General settings                   |
| Alias * ©                         | sani                                                                          | SAML settings                      |
| Display name 🗇                    |                                                                               | Requested AuthnContext Constraints |
| Display order ①                   |                                                                               | Advanced settings                  |
| Endpoints ()                      | SAML 2.0 Service Provider Metadata 🗹                                          |                                    |
|                                   |                                                                               |                                    |
| SAML settings                     |                                                                               |                                    |
| Service provider entity<br>ID ①   |                                                                               |                                    |
| Identity provider<br>entity ID ③  | https://idp-dev2.wfc.zebra.com/realms/WFC-SAML-Test-Realm                     |                                    |
| Single Sign-On service<br>URL * ① | https://idp-dev2.wfc.zebra.com/realms/WFC-SAML-Test-Realm/protocol/saml       |                                    |
|                                   |                                                                               |                                    |

a) Enter the single sign-on URL in the Single Sign-On URL Service field.

The Single Sign-On Service URL can be copied from the <SingleSignOnService> parameter in the **SAML Descriptor** field. In this example it is:

https://wfc-keycloak2.pttpro.zebra.com/auth/realms/WFC-SAML-Test-Realm/ protocol/saml

b) Enter the single logout service URL in the Single Logout Service UR field.

The Single Logout Service URL can be copied from the <SingleLogoutService> parameter in the SAML Description field.

- c) Enable Validate Signature.
- d) Enable HTTP-POST Binding Response.

## PTT Pro and Profile Manager SAML Integration Guide

| SAML settings                           |                                                                         | Jump to section                                         |
|-----------------------------------------|-------------------------------------------------------------------------|---------------------------------------------------------|
| Service provider entity<br>ID ①         |                                                                         | General settings                                        |
| Identity provider<br>entity ID ①        | https://idp-dev2.wfc.zebra.com/realms/WFC-SAML-Test-Realm               | SAML settings                                           |
| Single Sign-On service<br>URL * ①       | https://idp-dev2.wfc.zebra.com/realms/WFC-SAML-Test-Realm/protocol/saml | Requested AuthnContext Constraints<br>Advanced settings |
| Single logout service                   | https://idp-dev2.wfc.zebra.com/realms/WFC-SAML-Test-Realm/protocol/saml |                                                         |
| Backchannel logout                      | Off Off                                                                 |                                                         |
| NameID policy format                    | Persistent                                                              |                                                         |
| Principal type ①                        | Subject NameID •                                                        |                                                         |
| Allow create ①                          | Con                                                                     |                                                         |
| HTTP-POST binding response ③            | On                                                                      |                                                         |
| HTTP-POST binding<br>for AuthnRequest ③ | On On                                                                   |                                                         |
|                                         | Save Revert                                                             |                                                         |

- e) Enable HTTP-POST Binding for AuthnRequest.
- f) Enable HTTP-POST Binding Logout.
- g) Enable or Disable Want AuthnRequests Signed.
- h) Click Save.

| HTTP-POST binding<br>legevit ③      | On On                                                                             | Jump to section                                          |
|-------------------------------------|-----------------------------------------------------------------------------------|----------------------------------------------------------|
| Want AuthinRequests signed ①        | Con Con                                                                           | General settings                                         |
| Signature algorithm                 | RSA_SHA256 -                                                                      | SAML settings                                            |
| SAME, signature key<br>name         | KEV_ID •                                                                          | Requested AuthinContext Constraints<br>Advanced settings |
| Want Assertions<br>signed ①         | Off Off                                                                           |                                                          |
| Want Assertions<br>encrypted ①      | CM Off                                                                            |                                                          |
| Force authentication                | CM Off                                                                            |                                                          |
| Validate Signatures ①               | Con Con                                                                           |                                                          |
| Validating X509<br>certificates ①   | MICTTCCA20CBgGJTNCqvjAN8gkqhikG9w0BAGsFADAeMRwwGgYDVGG00BN0RkMtU0FNTCTU20N0LVJYWr |                                                          |
| Sign service provider<br>metadata © | Off Off                                                                           |                                                          |
| Pass subject (3)                    | OT Off                                                                            |                                                          |
|                                     | Save Revert                                                                       |                                                          |

## Mapping the User Name from the IDP

ACS uses the user name for the roles and profile assignments in the Workcloud Communication environment. The user name is mapped to the correct profile on the device when the user signs in.

1. Select the Mappers tab.

| E ORKEYCLOAK          |                           |                                               |   |
|-----------------------|---------------------------|-----------------------------------------------|---|
| WFC-SAML-Test-Realm • | Identity providers  > Pro | vider details > Edit Identity Provider Mapper |   |
| Manage                | Edit Identity P           | rovider Mapper                                |   |
| Clients               |                           |                                               |   |
| Client scopes         | 10                        | usemame                                       |   |
| Realm roles           | Name * ①                  | usemame                                       |   |
| Users                 |                           |                                               |   |
| Groups                | Sync mode override *      | Inberit                                       | • |
| Sessions              | Ū.                        |                                               |   |
| Events                | Mapper type 💿             | Username Template Importer                    | • |
|                       | Template 🔿                | \${ATTRIBUTE.username}                        |   |
| Configure             |                           |                                               |   |
| Realm settings        | Target ①                  | LOCAL                                         | • |
| Authentication        |                           |                                               |   |
| Identity providers    |                           | Save Cancel                                   |   |
| User federation       |                           |                                               |   |

- 2. Enter username in the Name field.
- 3. Select Username Template Importer from the Mapper type drop-down box.
- 4. Enter \${Attribute.name} in the **Template** field.

This enables the **username** field from the IdP to pass to the OAuth services. The attribute name comes from the IDP and may differ in your environment.

5. Enter any additional attribute mapper for firstName, and lastName field.

| Saml                                                                                                    |                                                                                                    |                |                |
|----------------------------------------------------------------------------------------------------|----------------------------------------------------------------------------------------------------|----------------|----------------|
| Settings Mappers                                                                                                    | Permissions                                                                                                  |                |                |
| Search for mapper                                                                                                    | → Add mapper                                                                                                 |                |                |
| lame                                                                                                    | Category                                                                                                    | Туре           |                |
| instName                                                                                                    | Attribute Importer                                                                                           | Attribute Impo | rter           |
| semane                                                                                                    | Preprocessor                                                                                                 | Usemame Terr   | plate Importer |
| otNome                                                                                                    | Attribute Importer                                                                                           | Attribute Impo | rter           |
| Edit Identity P                                                                                                    | rovider Mapper                                                                                               |                |                |
| Edit Identity P                                                                                                    | firstName                                                                                                    |                |                |
| Edit Identity P                                                                                                    | firstName                                                                                                    |                |                |
| Edit Identity P                                                                                                    | firstName                                                                                                    |                |                |
| Edit Identity P                                                                                                    | firstName<br>firstName                                                                                       |                | •              |
| Edit Identity P                                                                                                    | firstName<br>firstName<br>Inherit<br>Attribute Importer                                                      |                | •              |
| Edit Identity P<br>ID<br>Name * ①<br>Sync mode override *<br>⑦<br>Mapper type ①<br>Attribute Name ⑦                    | firstName<br>firstName<br>Inherit<br>Attribute Importer<br>firstName                                         |                | •              |
| Edit Identity P<br>ID<br>Name * ③<br>Sync mode override *<br>⑦<br>Mapper type ③<br>Attribute Name ③<br>Friendly Name ③ | firstName<br>firstName<br>Inherit<br>Attribute Importer<br>firstName<br>First Name                           |                | •              |
| Edit Identity P                                                                                                    | firstName<br>firstName<br>Inherit<br>Attribute Importer<br>firstName<br>First Name<br>ATTRIBUTE_FORMAT_BASIC |                | •              |

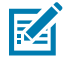

**NOTE:** In case of Azure AD, following attribute mapping needs to be done for **username**, **firstName**, **lastName**, and **email** fields.

## Auto Launching the SAML Login

Configure SAML to automatically launch the SAML login page when the mobile device connects to the ACS.

1. Navigate to the Authentication view.

| WFC-SAML-Test-Realm • | Authentication Authentication is the area where you can configure and manage different oredential types. Learn more 🗹 |                              |                                                                                                    |  |  |
|-----------------------|----------------------------------------------------------------------------------------------------|------------------------------|----------------------------------------------------------------------------------------------------|--|--|
| Clienta               | Flows Required actions                                                                                                | Policies                     |                                                                                                    |  |  |
| Client scopes         | Q, Search for flow 🔶                                                                                                  | Create flow                  |                                                                                                    |  |  |
| Realm roles           |                                                                                                    |                              |                                                                                                    |  |  |
| Users                 | Flow name                                                                                                    | Used by                      | Description                                                                                                    |  |  |
| Groups                | browser (Built-in)                                                                                                    | O Drowser flow               | browser based authentication                                                                                           |  |  |
| Sessions              | clients Duit-in                                                                                                    | Client authentication flow   | Base authentication for clients                                                                                        |  |  |
| Events                | drect grant Built-in                                                                                                  | O Direct grant flow          | OpenID Connect Resource Owner Grant                                                                                    |  |  |
| Continue              | docker auth Built-in                                                                                                  | O Docker authentication flow | Used by Docker clients to authenticate against the IDP                                                                 |  |  |
| Realm settings        | registration Built-in                                                                                                 | Registration flow            | registration flow                                                                                                    |  |  |
| Authentication        | reset credentals Built-in                                                                                             | Reset credentials flow       | Reset credentials for a user if they forget their password or something                                                |  |  |
| Identity providers    | first broker login Built-in                                                                                           | Specific providers           | Actions taken after first broker login with identity provider account, which is not yet linked to any Keydoek account  |  |  |
| User federation       | custom first broker login                                                                                             | Not in use                   | Actions taken after first broker login with identity provider account, which is not yet linked to any Keycloak account |  |  |
|                       | http://walange.@ult-in                                                                                                | Not in use                   | An authentication flow based on challenge-response HTTP Authentication Schemes                                         |  |  |

2. Select the Flows tab.

E.

- 3. Click the Browser link.
- 4. Click Settings in the Identity Provider Redirector step.

| Steps | ,                                                                                                    | lequirement |     |
|-------|----------------------------------------------------------------------------------------------------|-------------|-----|
| н     | Cookie                                                                                                    | Alternative | -   |
| н     | Kerberos                                                                                                    | Disabled    | -   |
| н     | Identity Provider Redirector                                                                                           | Alternative | • 0 |
| н     | <ul> <li>forms Username, password, otp and other auth forms.</li> </ul>                                                | Alternative | •   |
| н     | Username Password Form                                                                                                 | Required    |     |
| н     | <ul> <li>Browser - Conditional OTP</li> <li>Flow to determine if the OTP is required for the authentication</li> </ul> | Conditional | •   |

- 5. Enter a name in the the Alias field.
- 6. Enter the client string of the Identity Provider in the Default Identity Provider field.

For more information, see Configuring the Identity Provide for the client string. In this example, the client string is WFC-SAML-Auth.

7. Click Save and then Close.

| Identity      | Identity Provider Redirector config × |  |  |  |  |
|---------------|---------------------------------------|--|--|--|--|
| Alias * 🗇     | Alias * 💿                             |  |  |  |  |
| launch_san    | nl                                    |  |  |  |  |
| Default Ident | Default Identity Provider ③           |  |  |  |  |
|               |                                       |  |  |  |  |
| Save          | Save Cancel Clear                     |  |  |  |  |

8. Click First broker login flow under Flows tab.

Update any steps details if needed. For e.g Review Profile, Handle Existing Account etc. Refer Keycloak user manual for more details on each configuration details. By default, there is no change required for any of the steps .

## **Exporting the ACS Certificate to SAML**

Establish trust from the ACS to the SAML server.

- 1. Navigate to the Identity Providers view.
- 2. Click Endpoints URL to display the descriptor file from the ACS instance.

| Identity providers 🔸 Pro | vider details                                                                  |
|--------------------------|--------------------------------------------------------------------------------|
| Saml                     |                                                                                |
| Settings Mappe           | rs Permissions                                                                 |
| General settings         |                                                                                |
| Redirect URI             | https://idp-devl.wfc.zebra.com/realms/WFC-SAML-Test-Realm/broker/saml/endpoint |
| Alias * ③                | sami                                                                           |
| Display name 💿           |                                                                                |
| Display order ③          |                                                                                |
| Endpoints ③              | SAML 2.0 Service Provider Metadata 🗹                                           |

- 3. Copy the x509 Certificate and paste it into a text file with a file extension of <filename>.pem.
- 4. Import <filename>.pem into the SAML server.

## **Exporting the ACS Certificate to PTT Pro**

Export the ACS certificate to the PTT Pro server. The PTT Pro server requires a certificate for the OAuth connection to Keycloak.

1. Navigate to the Realm Settings and select the Keys tab.

| WFC-GAML-Text-Headen | WFC-SAML-Test-<br>Realm settings are settings | Realm<br>that control the options for users, applics | etions, roles, and groups in the current realm. Learn more 😫 |                                | Crubbed Action •       |
|----------------------|-----------------------------------------------|------------------------------------------------------|--------------------------------------------------------------|--------------------------------|------------------------|
| Gireta               | General Login                                 | Enal Thenes Keys Events                              | Localization Security-defenses Sessions Tokens               | Client policies User registrat | lon.                   |
| Client scopes        | Keysilet Providen                             |                                                      |                                                              |                                |                        |
| Realm roles          | T Active laws                                 | Q. Search key                                        |                                                              |                                | 10 · ( )               |
| Users                |                                               |                                                      |                                                              |                                |                        |
| Groups               | Algorithm                                     | Type                                                 | Ka                                                           | Provider                       | Public large           |
| Sessions             | H1104                                         | 007                                                  | contracts only and also beautions                            | have exceeded                  |                        |
| Events               | 1000                                          | 00.1                                                 |                                                              | and growing                    |                        |
| Configure            | R5256                                         | RSA                                                  | 784494,633949325a940476W8w734RumD5cEn8U                      | rsa-penerated                  | Public key Certificate |
| Realm settings       |                                               |                                                      |                                                              |                                |                        |
| Authentication       | AES                                           | 007                                                  | 45440420-633c-4868-6946-088664245589                         | are-generated                  |                        |
| identity providers   |                                               |                                                      |                                                              |                                |                        |
| User federation      |                                               |                                                      |                                                              |                                | 1.3 * ( )              |

2. Click on Certificate in the RS256 row.

M

| WFC-SAML-Test-Realm<br>Realm settings are settings that control the opti- | ns for users, applications, roles, and groups in the current realm. Learn more 🗹                                                                                                    |                          | C Enabled Action •    |
|---------------------------------------------------------------------------|----------------------------------------------------------------------------------------------------|--------------------------|-----------------------|
| General Login Email Themes                                                | Certificate ×                                                                                                    | Client policies User re- |                       |
| Keysilat Providers                                                        | MIC:TCCA20CBgGJS3HULTANBpkphkG9w0BAQuFADAeMRawGgY                                                                                                    |                          |                       |
| T Active keys • Q, Search key                                             | DVGGDDBROBANLOFTTELDENGLEVHILMBAKDTBROGMERAD<br>krOFWDTMLMDolMjEAVTELDENHIEGHBIGAUEANINVOZDU/NBT<br>UNTVSVIdCISZWEIbTCCASINDOVKOZDNICHAGEBBGADgEFADOC<br>ADC/2020/EDMIN_2C3.ut520/EC320.ntmin/pd0/2020/EDBIBB                                                                                                    |                          | 1-3 * - ( - )         |
| Algorithm Type                                                            | NSisJUa/IN/O/AuLNeMSEOGGN/kgG5TU8Ukt09d=ITy=akCmy8cepecJ                                                                                                    | Presider                 | Public keys           |
| H5256 OCT                                                                 | Hung Heleoguesia puriocradul antication activity appendiated a<br>Agronetic contribution of the Antication activity and a<br>automative activity and antication activity and antication activity of<br>Wald Charles and and an antication activity and activity and activity of<br>wald Charles and and an antication activity and activity of the activity of the act | hmac-generated           |                       |
| R5256 R5A                                                                 | Ys-leu/Cirp8CAwEAATNNBpkpMiG9w08A0sFAADCAGEAFCI8DT7A<br>659/70-656/birEp4exik3Ms/M89eOx1T6xGLN099ig8PT45KV2w7T<br>Ud.20xgDexL3mmNY10xq860.30Y55L3x1W9K0M_Shitum84cHe<br>7x1-0x20xgDexL3mmNY10xq860.30Y55L3x1W9K0M_Shitum84cHe                                                                                                    | rsa-generated            | Publickey Certificate |
| AES OCT                                                                   | 13H-2xpppug - zminimessa sina eryekise i UUKyr UHWAL+EW<br>w&THCYx05(/aux200370veOUAPe02y7+R, Pellos TMHeDJ468k<br>YR30tavyNcbjA8CswgR-Jtm/tpg-Rc36AMitaDA8, wlyxN04X7MI<br>whT1Ls6H0CH70Mr0VCB0mR04555ta16e-c2022mfa8-H68Ja                                                                                                    | ass-generated            |                       |
|                                                                           | NaWyer+<br>Cove Cancel                                                                                                    |                          | 1+3 • ( )             |

**3.** Copy the certificate to the OAuth definition in the PTT Pro portal, as shown below.

**NOTE:** The CR/LF characters are critical for the server to properly digest the certificate.

```
----Begin Certificate---- <CR/LF> <Certificate information pasted here> <CR/LF>
```

| Configure OAuth   |                                                        |
|-------------------|--------------------------------------------------------|
| OAuth UF          | L: https://wfc-keycloak.pttpro.zebra.c                 |
| Access UF         | L: https://wfc-keycloak.pttpro.zebra.c                 |
| OAuth Tok         | en                                                     |
| Certifica         | te:                                                    |
| BEGIN CERTIFIC    | CATE                                                   |
| /IIICtTCCAZ0CBgFv | vU7CcpTANBgkqhkiG9w0BAQsFADAeMRwwGgYDVQQDDBNXRkMtU0F   |
| VTC1UZXN0LVJIYW   | /xtMB4XDTIwMDIxNzE1MDU0OFoXDTMwMDIxNzE1MDcyOFowHjEcMB@ |
| 3A1UEAwwTV0ZDL    | VNBTUwtVGVzdC1SZWFsbTCCASIwDQYJKoZIhvcNAQEBBQADggEPAI  |
| CAQoCggEBAIU20    | h2bfqoo5sES3YugRGHB/grQA9AgOwG+Qd0+R1KB3UCpCzQBjwXaLhO |

4. Click Submit.

## **Configure Workcloud Communication**

After you have configured the ACS service, configure the Workcloud Communication servers and clients.

This section describes the configuration of:

- Profile Manager
- PTT Pro Server
- PTT Pro for Android
- Profile Client

## **Configure Profile Manager**

The Profile Manager server requires four configuration elements to connect to an OAuth server because the Profile Manager uses OAuth to authorize users. Using ACS requires that the Profile Manager use the Keycloak server instead of an ADFS server.

The four configuration elements you need to configure Profile Manager administrator are:

- Authentication URL
- Access Token URL
- Client ID
- Client secret

#### Authentication URL and Access Token URL

The Authentication URL and the Access Token URL are obtained by clicking on the **OpenID Endpoint Config** under the **General** tab in the **Realm Settings**.

| WFC           | SAML-Test-Realm 🗸  | WFC-SAML-Test-Rea     | lm 👕                                                          |
|---------------|--------------------|-----------------------|---------------------------------------------------------------|
| Config        |                    | General Login Keys    | Email Themes Cache Tokens Client Registration Security Defens |
| - 18          | Realm Settings     | * Name                | WFC-SAML-Test-Realm                                           |
| Ð             | Clients            | Display name          | KevCloak-Primary                                              |
| &             | Client Scopes      | Display name          | ney-under Friendry                                            |
| =             | Roles              | HTML Display name     |                                                               |
| =             | Identity Providers | Frontend URL @        |                                                               |
| 8             | User Federation    | Enabled ©             | ON                                                            |
| -             | Authentication     | User Managed Lawrence | 015                                                           |
| Manai         |                    | User-Managed Access @ | Urr                                                           |
|               |                    | Endpoints @           | OpenID Endpoint Configuration                                 |
| <sup>44</sup> | Groups             |                       | SAML 2.0 Identity Provider Metadata                           |
| -             | Users              |                       | Save Cancel                                                   |
| Ø             | Sessions           |                       |                                                               |

The Authorization Endpoint is copied to the OAuth URL in the PTT Pro server and provided to the Profile Manager administrator.

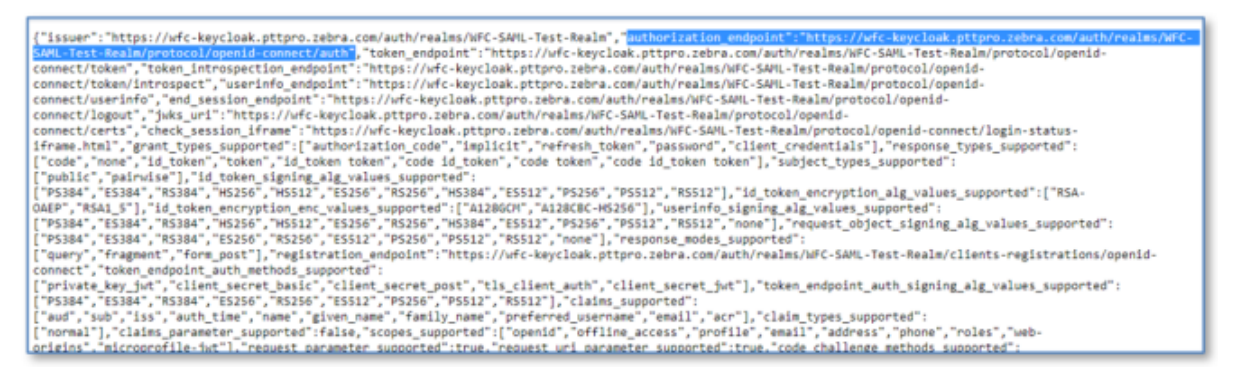

The Token Endpoint URL is copied to the Access URL in the PTT Pro server must be provided to the Profile Manager administrator.

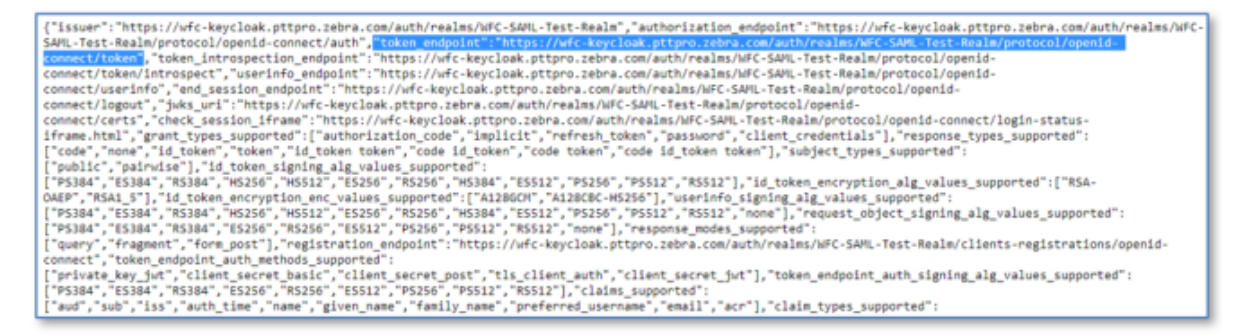

#### **Client ID**

The **Client ID** is the name of the clients in the configured realm. In this example, the Client ID is WFC-SAML-test. The Client ID must be provided to the Profile Manager administrator and included in the PTT Pro JSON configuration file.

Figure 6 Client ID

| 0                     | KEYCLOAK           |                         |          |                   |                 |           |         |          |
|-----------------------|--------------------|-------------------------|----------|-------------------|-----------------|-----------|---------|----------|
| WFC-SAML-Test-Realm 🗸 |                    | Clients > WFC-SAML-test |          |                   |                 |           |         |          |
| Config                |                    |                         | WFC-SA   | ML-test 🍵         |                 |           |         |          |
|                       | Realm Settings     |                         | Settings | Credentials Roles | Client Scopes 🚱 | Mappers 🚱 | Scope 😡 | Revocati |
| Ð                     | Clients            |                         |          | Client ID @       | WFC-SAML-test   |           |         |          |
|                       | Client Scopes      |                         |          | N0                |                 |           |         |          |
|                       | Roles              |                         |          | Name 🥑            |                 |           |         |          |
|                       | Identity Providers |                         |          | Description 😡     |                 |           |         |          |
|                       | User Federation    |                         |          | Enabled 😡         | ON              |           |         |          |
|                       | 1.46               |                         |          |                   |                 |           |         |          |

#### **Client Secret**

The client's secret is also found in the Clients definition. Open the **Clients** definition of the realm and navigate to the **Credentials** tab to reveal the **Secret**. The secret must be provided to the Profile Manager administrator and included in the PTT Pro client JSON configuration file.

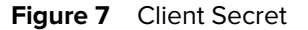

| WFC-SAML-Test-Realm 🗸 |                 | Clients > WFC | -SAML-test           |        |                      |                  |         |           |
|-----------------------|-----------------|---------------|----------------------|--------|----------------------|------------------|---------|-----------|
| Config                | ure             | WFC-SA        | ML-test 1            | Î      |                      |                  |         |           |
| 111 Realm Settings    |                 | Settings      | Credentials          | Roles  | Client Scopes 😡      | Mappers 😡        | Scope 😡 | Revocatio |
| •                     | Clients         |               | Client Authentio     | ator 😡 | Client Id and Secret | •                | 1       |           |
| &                     | Client Scopes   |               |                      |        |                      | 4 10 00 7 01     | 1       |           |
|                       | Roles           |               |                      | Secret | 0504258e-5987-49af   | -a1d0-c33a7a3bee | :1b     |           |
| 🚍 Identity Providers  |                 |               |                      |        |                      |                  |         |           |
|                       | User Federation | Reg           | gistration access to | oken 😡 |                      |                  |         |           |
|                       | Authentication  |               |                      |        |                      |                  |         |           |
| Manaş                 | 36              |               |                      |        |                      |                  |         |           |
|                       | Groups          |               |                      |        |                      |                  |         |           |
| 1                     | Users           |               |                      |        |                      |                  |         |           |

## **Configure the PTT Pro Server**

The customer profile in the PTT Pro server supports an OAuth connection. Modify the configuration to use Keycloak for user authorization.

The configuration of the PTT Pro server requires:

- OAuth URL
- Access URL
- OAuth Certificate

#### Figure 8 PTT Pro OAuth Configuration

| Configure OAuth                                                                                                    | × |
|----------------------------------------------------------------------------------------------------|---|
| OAuth URL: https://wfc-keycloak.pttpro.zebra.c<br>Access URL: https://wfc-keycloak.pttpro.zebra.c<br>OAuth Token                                                                                                    |   |
| BEGIN CERTIFICATE MIICtTCCAZ0CBgFwU7CcpTANBgkqhkiG9w0BAQsFADAeMRwwGgYDVQQDDBNXRkMtU0F NTC1UZXN0LVJIYWxtMB4XDTIwMDIxNzE1MDU0OFoXDTMwMDIxNzE1MDcyOFowHjEcMBo GA1UEAwwTV0ZDLVNBTUwtVGVzdC1SZWFsbTCCASIwDQYJKoZIhvcNAQEBBQADggEPAD CCAQoCggEBAIU2oh2bfqoo5sES3YugRGHB/grQA9AgOwG+Qd0+R1KB3UCpCzQBjwXaLh0 |   |
| Submit Cancel                                                                                                    |   |

If you are using a shared device model using OAuth:

- The device serial numbers must be provisioned in the server.
- The User definition requires that the Oauth Name field is populated correctly, as shown below. The Oauth name must match the username in the SAML server.

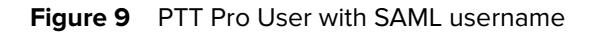

| Modify User (4 of 25 u | sed, 21 remaining)                             |
|------------------------|------------------------------------------------|
| User Login:            | steve                                          |
| Department:            | WFC.SAML.Test × *                              |
| First Name:            | Steve                                          |
| Last Name:             | Zimmerman                                      |
| OAuth Name:            | steve                                          |
| Phone Number:          | Click to Assign                                |
| Email:                 |                                                |
| Activation Method:     | Crusted     Automatic Manual     Send Text     |
| Priority:              | 0 2                                            |
| Client Type:           | Unknown  Maximal Contacts                      |
| Deactivate Resen       | d Activation New Activation Code Submit Cancel |

#### **Obtain the OAuth and Access URLs**

You can find the OAuth and Access URLs in the Keyloak server or from a URL.

To find the URLs through the KeyCloak user interface, navigate to **Realm Settings** and click on **OpenID Endpoint Configuration** under **Endpoints**.

| <b>WIKEYC</b> LOAK           |                          |                                                           |
|------------------------------|--------------------------|-----------------------------------------------------------|
| WFC-SAML-Test-Realm ~        | WFC-SAML-Test-Realm 🝵    |                                                           |
| Configure                    | General Login Keys Email | Themes Cache Tokens Client Registration Security Defenses |
| 111 Realm Settings           | * Name                   | WFC-SAML-Test-Realm                                       |
| Clients                      | Display name             |                                                           |
| 🛞 Client Scopes              |                          |                                                           |
| 📰 Roles                      | HTML Display name        |                                                           |
| ☐ Identity Providers         | Frontend URL @           |                                                           |
| User Federation              | Enabled @                | ON CON                                                    |
| Authentication               | User-Managed Access @    | OFF                                                       |
| Manage                       | Endpoints @              | OpenID Endpoint Configuration                             |
| 社 Groups                     |                          | SAML 2.0 Identity Provider Metadata                       |
| ≗ Users                      |                          | Env Count                                                 |
| <ul> <li>Sessions</li> </ul> |                          | Save Cancer                                               |
| 🛗 Events                     |                          |                                                           |
| Import                       |                          |                                                           |

**Figure 10** OpenID Endpoint Configuration

To find the URLs through a web link, substitute <WFC-SAML-Test-Realm> with the name of the Realm in the following URL:

https://wfc-keycloak.pttpro.zebra.com/auth/realms/<WFC-SAML-Test-Realm>/.well-known/openid-configuration

The output from the Keycloak user interface and the URL are shown below.

Figure 11 Authorization URL for PTT Pro OAuth URL Field

| A A A A A A A A A A A A A A A A A A A                                                                                                    |                                                                                                    |                                                                                                    |                                                                    |                                                   |                                  |
|----------------------------------------------------------------------------------------------------|----------------------------------------------------------------------------------------------------|----------------------------------------------------------------------------------------------------|--------------------------------------------------------------------|---------------------------------------------------|----------------------------------|
| C 7 G Q * #dcappda2.ptpprocess.com/subjustment/WC-SML-bit Reserved encounterpress.com/ptpprocecom/subjustment/WC-SML-bit Reserved encounterpress.com/subjustment/WC-SML-bit Reserved encounterpress.com/subjustment/WC-SML-bit Res<br>Reserved encounterpress.com/subjustment/WC-SML-bit Reserved encounterpress.com/subjustment/WC-SML-bit Reserved encounterpress.com/subjustment/WC-SML-bit Reserved encounterpress.com/subjustment/Reserved encounterpress.com/subjustment/Re | 94 1                                                                                                    | 8                                                                                                    |                                                                    |                                                   | 11                               |
| H App 246 246 4 Long to the control of the control of the control  | <ul> <li>Sartisti<br/>com/auto</li> <li>Test/-Res<br/>(KC_0-0400)</li> <li>Res<sup>-1</sup>, "Isi<br/>(KC_0-0400)</li> <li>Res<sup>-1</sup>, "Isi<br/>(KC</li></ul> | R Cloud<br>OnesCer<br>Gerprot<br>Ren'', '<br>River, '<br>River, | inFC-5<br>location<br>location<br>location<br>location<br>location | Art, -ta<br>perilo<br>ttps://<br>mi*-(*<br>seport | 20<br>30-<br>1/2022<br>2027<br>1 |
|                                                                                                    |                                                                                                    |                                                                                                    |                                                                    |                                                   |                                  |

#### Figure 12 Access URL for PTT Pro Access URL Field

| 🗄 Apps 📑 Zelona 📑 Symbol 📑 Value 📑 Custo                                                                                                    | mers 🧧 Zelona Servers 🧕 CMIA. 🧕 Hotmail 🍕 Z-Car                                               | net 👷 Jis Dahloard 👩 Espenses 🚯 WFC Was Confus 🚯 WF                                                                                                    | C Sharepoint M., 🛐 PTT-Pro Smartsheet. 🛞 MQTT on Websocket 🌰 3                                                                                                    | ls One Drive 🍵 Ext MGR Doual 🔹 💌                                                                                                    |
|----------------------------------------------------------------------------------------------------|-----------------------------------------------------------------------------------------------|----------------------------------------------------------------------------------------------------|----------------------------------------------------------------------------------------------------|----------------------------------------------------------------------------------------------------|
| Characteristic Managerovania de la companya de la companya de la c | $\label{eq:constraints} \begin{split} & (n_1,n_2,n_3,n_4,n_4,n_4,n_4,n_4,n_4,n_4,n_4,n_4,n_4$ | the control of the second second sec | (article) and the second states of the second states of the second stat | A standard a standard and a standard and a standard<br>standard M. Mar, "Managaro tasks to present a<br>standard M. Mar, "Managaro tasks to present<br>standard and the standard and the standard and the<br>standard standard and the standard and the<br>standard standard and the standard and the<br>standard standard and the standard and the<br>standard standard and the standard and the<br>standard standard and the<br>standard standard and the<br>standard standard and the<br>standard standard and the<br>standard standard and the<br>standard standard and the<br>standard standard and the<br>standard standard and the<br>standard standard and the<br>standard standard and the<br>standard standard and the<br>standard standard standard and the<br>standard standard standard and the<br>standard standard |

#### Obtain the OAuth Certificate

See Exporting the ACS Certificate to PTT Pro on page 27 for the process of exporting the OAuth certificate to the PTT Pro server.

## **Configure the PTT Pro Client**

The PTT Pro client is configured through the WFCPTTProDefault.json file. The file contains many elements, but the operation of the OAuth services to support the shared device model requires two parameters.

- oAuthClientID
- oAuthClientSecret

The oauthClientID field is obtained from the ACS service and is the value of the **Client ID** field in the **Settings** tab of the **Clients** view.

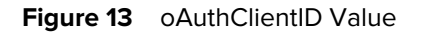

| WFC-SAML-Test-Realm  | Clients > WFC-SAML-test |                                 |
|----------------------|-------------------------|---------------------------------|
| Configure 🗸          | WFC-SAML-test           | <b>T</b>                        |
| 制 Realm Settings     | Settings Credentials    | Roles Client Scopes 🚱 Mappers 🖗 |
| 😚 Clients            | Installation 😡          |                                 |
| 🙈 Client Scopes      | Client ID @             | WEC-SAMI -test                  |
| Roles                |                         |                                 |
| 😅 Identity Providers | Name 😡                  |                                 |
| User Federation      | Description @           |                                 |
| Authentication       | Enabled ©               | ON                              |
| Manage               | Consent Required @      | OFF                             |

The oAuthClientSecret is also obtained in the **Clients** configuration. Navigate to the **Credentials** tab to reveal the secret.

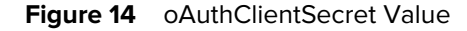

| WFC-SAML-Test-Realm v |                    | Clients > WFC-SAML-test                                              |
|-----------------------|--------------------|----------------------------------------------------------------------|
| Configure             |                    | WFC-SAML-test 👕                                                      |
| 111 R                 | Realm Settings     | Settings Credentials Roles Client Scopes (Mappers (Scope (Revocation |
| <b>(</b>              | Clients            | Installation 😡                                                       |
| - 86 (                | Client Scopes      | Client Authenticator                                                 |
| - E                   | Roles              |                                                                      |
| = 1                   | Identity Providers | Secret 0504258e-5987-49af-a1d0-c33a7a3bee Regenerate Secret          |
| 8 L                   | User Federation    |                                                                      |
| Authentication        |                    | Registration access Regenerate registration access token             |
|                       |                    |                                                                      |

Copy and paste this information in to the WFCPTTProDefault.json file for the PTT Pro client:

```
{
    "oAuthClientID":"WFC-SAML-test",
    "oAuthClientSecret":"0504258e-5987-49af-ald0-c33a7a3bee1b"
```

Import the JSON file into the device and consume the configuration with an intent.

```
adb shell am broadcast -a com.symbol.wfc.pttpro.ACTION_DEFAULT_CONFIG --es
"configpath" /sdcard/WFCPTTProDefault.json"
```

## **Configure the Profile Client**

The configuration of the Profile Client requires two parameters.

- Customer ID
- Server URL

Figure 15 Profile Client Configuration

| 1 🖓 🔘 🖾 🜿 💦 💎 🛿 10:16 AM                             |
|------------------------------------------------------|
| ← Server connection                                  |
| Customer ID<br>312                                   |
| Server URL<br>wss://wfcsalesdemopm1.pttpro.zebra.com |
| Site ID<br>5000                                      |
| Device ID(read only)<br>TC52_18306522504188          |
|                                                      |
|                                                      |
|                                                      |
| < 0 □                                                |

For the Customer ID, use the Tenant ID assigned by the Zebra Administrator in the Profile Manager. The Server URL is the URL of the Profile Manager server configured to support OAuth.

## **Device Operation**

After you configure the servers and the mobile devices, launch the Profile Client to log in.

Figure 16 Profile Client Log In Screen

| 2 🖬 🤉 🕒 🖾 🖏         | 💎 🛿 10:16 AM |  |  |  |  |
|---------------------|--------------|--|--|--|--|
| Sign in             | : ڻ          |  |  |  |  |
| WFC-SAML-TEST-REALM |              |  |  |  |  |
| Log In              |              |  |  |  |  |
| Username or email   |              |  |  |  |  |
| Steve               |              |  |  |  |  |
| Password            |              |  |  |  |  |
|                     |              |  |  |  |  |
|                     |              |  |  |  |  |
| Log in              |              |  |  |  |  |
|                     |              |  |  |  |  |
|                     |              |  |  |  |  |
|                     |              |  |  |  |  |
|                     |              |  |  |  |  |
| < 0                 |              |  |  |  |  |

The device connects to Profile Manager, which redirects the client to authenticate to the SAML IdP through the ACS service. If the user is properly authenticated the username is returned through the network to the device and provisioned with the correct PTT Pro profile for the user.

#### Figure 17 Client Provisioning

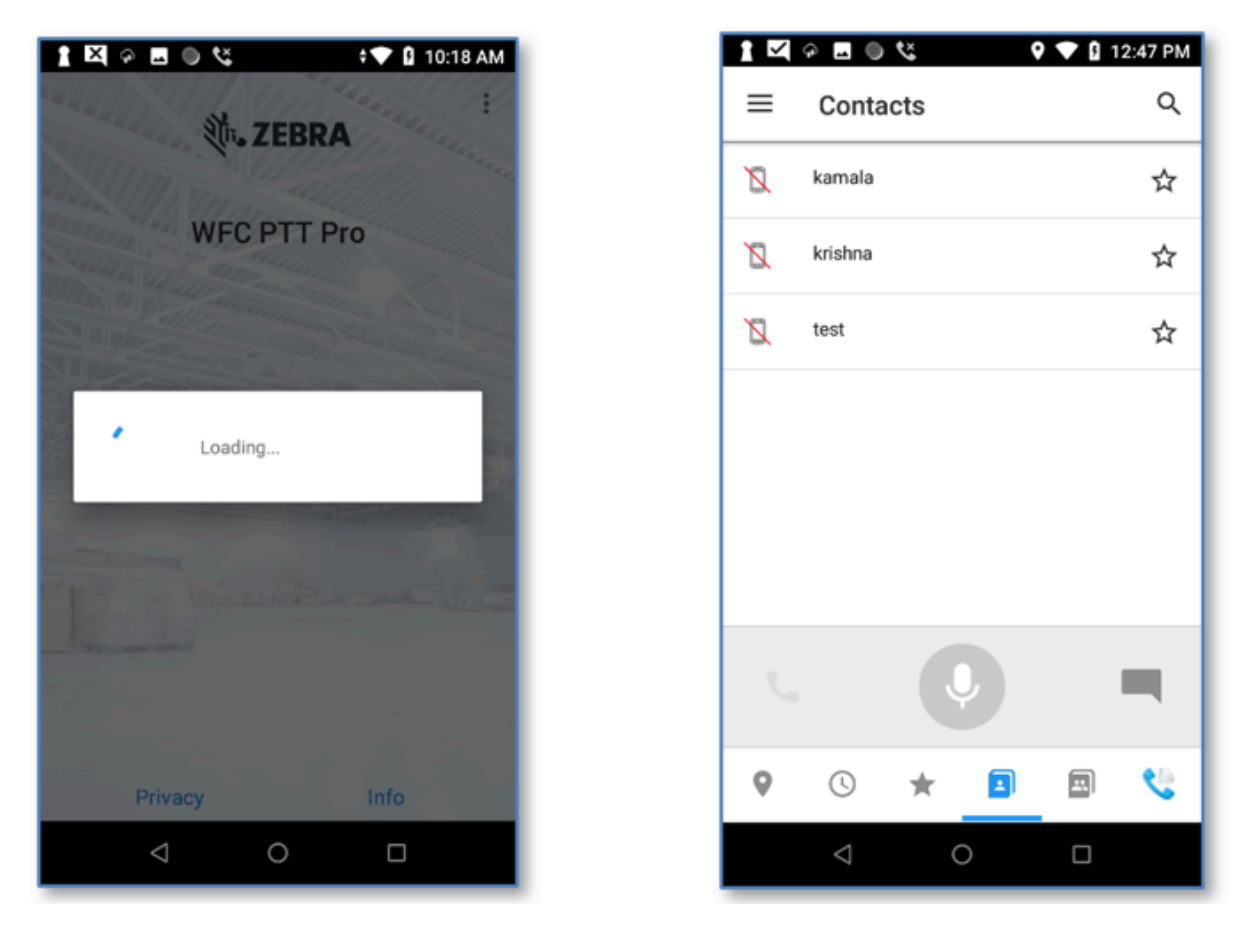

Your configuration is complete.

## **Troubleshooting the Client Error Message: ADFS Error**

After completing the user login sequence, the mobile device stalls, trying to connect to the PTT Pro server. The certificate in the PTT Pro server OAuth configuration is malformed and needs to be correctly loaded. Check the certificate configuration in the PTT Pro server. The format rendering of the imported certificate looks correct.

#### PTT Pro and Profile Manager SAML Integration Guide

| Configure OAuth                                                                                                    | ×                                                                                                    |
|----------------------------------------------------------------------------------------------------|----------------------------------------------------------------------------------------------------|
| OAuth URL: https://wfc-keycloak.pttpro.zebra.c<br>Access URL: https://wfc-keycloak.pttpro.zebra.c<br>OAuth Token<br>Certificate:<br>BEGIN CERTIFICATE<br>MIICtTCCAZ0CBgFwU7CcpTANBgkqhkiG9w0BAQsFADA<br>NTC1UZXN0LVJIYWxtMB4XDTIwMDIxNzE1MDU0OFoXD<br>GA1UEAwwTV0ZDLVNBTUwtVGVzdC1SZWFsbTCCASIw<br>CCAQoCggEBAIU2oh2bfqoo5sES3YugRGHB/grQA9AgOv | eMRwwGgYDVQQDDBNXRkMtU0F<br>TMwMDIxNzE1MDcyOFowHjEcMBo<br>vDQYJKoZIhvcNAQEBBQADggEPAD<br>wG+Qd0+R1KB3UCpCzQBjwXaLhO<br>Submit Cancel |
|                                                                                                    |                                                                                                    |

Copy the certificate to the clipboard.

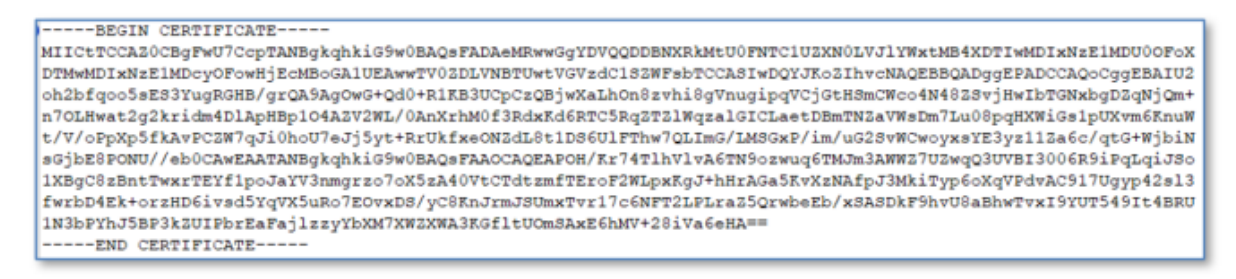

The certificate still looks right.

View the certificate with Notepad++ with the view set to show all characters.

| BEGIN ·                                                                                                    |
|----------------------------------------------------------------------------------------------------|
| CERTIFICATEMIICTTCCA20CBgFwU7CcpTANBgkqhkiG9w0BAQsFADAeMRwwGgYDVQQDDBNXRkMtU0FNTC1UZXN0LVJ1YWxtMB4XDTIw                                                                                                    |
| MDIxNzE1MDU00FoXDTMwMDIxNzE1MDcyOFowHjEcMBoGA1UEAwwTV0ZDLVNBTUwtVGVzdC1S2WFsbTCCASIwDQYJKoZ1hvcNAQEBBQADggEP                                                                                                    |
| ADCCAQoCggEBAIU2oh2bfqoo5sE33YugRGHB/grQA9AgOwG+Qd0+R1KB3UCpCzQBjwXaLhOn8zvhi8gVnugipqVCjGtHSmCWco4N482SvjHw                                                                                                    |
| $\label{eq:listGNxbgD2qNjQm+n70LHwat2g2kridm4DlApHBp104A2V2WL/0AnXrhM0f3RdxKd6RTC5Rq2T2lWqzalGICLaetDBmTN2aVWsDm7Lu08pqH} \label{eq:listGNxbgD2qNjQm+n70LHwat2g2kridm4DlApHBp104A2V2WL/0AnXrhM0f3RdxKd6RTC5Rq2T2lWqzalGICLaetDBmTN2aVWsDm7Lu08pqH} \label{eq:listGNxbgD2qNjQm+n70LHwat2g2kridm4DlApHBp104A2V2WL/0AnXrhM0f3RdxKd6RTC5Rq2T2lWqzalGICLaetDBmTN2aVWsDm7Lu08pqH} \label{eq:listGNxbgD2qNjQm+n70LHwat2g2kridm4DlApHBp104A2V2WL/0AnXrhM0f3RdxKd6RTC5Rq2T2lWqzalGICLaetDBmTN2aVWsDm7Lu08pqH} \label{eq:listGNxbgD2qNjQm+n70LHwat2g2kridm4DlApHBp104A2V2WL/0AnXrhM0f3RdxKd6RTC5Rq2T2lWqzalGICLaetDBmTN2aVWsDm7Lu08pqH} \label{eq:listGNxbgD2qNjQm+n70LHwat2g2kridm4DlApHBp104A2V2WL/0AnXrhM0f3RdxKd6RTC5Rq2T2lWqzalGICLaetDBmTN2aVWsDm7Lu08pqH} \label{eq:listGNxbgD2qW}$                                                                                                    |
| XWiGs1pUXvm6KnuWt/V/oPpXp5fkAvPCZW7qJi0hoU7eJj5yt+RrUkfxeONZdL8t1D56UlFThw7QLImG/LMSGxP/im/uG2svWCwoyxsYE3yz                                                                                                    |
| 112a6c/qtG+WjbiNsGjbE8PONU//sb0CAwEAATANBgkqhkiG9w0BAQsFAAOCAQEAPOH/Kr74TlhVlvA6TN9ozwuq6TMJm3AWWZ7UZwqQ3UVB                                                                                                    |
| $\tt I3006R9iPqLqiJSo1XBgC8zBntTwxrTeYf1poJaYV3nmgrzo7oX5zA40VtCTdtzmfTeroF2WLpxRgJ+hHrAGa5RvXzNAfpJ3MkiTyp6oXqVPIastrone and the state of the state of the state $ |
| dvAC917Ugyp42s13fwrbD4Ek+orzHD6ivsd5YqVX5uRo7E0vxD8/yC8KnJrmJSUmxTvr17c6NFT2LPLraZ5QrwbeEb/xSASDkF9hvU8aBhwT                                                                                                    |
| vxI9YUT549It4BRU1N3bPYhJ5BP3kZUIPbrEaFajlzzyYbXM7XWZXWA3KGfltUOmSAxE6hMV+28iVa6eHA==                                                                                                    |
| END CERTIFICATE GRAD                                                                                                    |

The PTT Pro server displayed the certificate so that it looked like there is a CR/LF after the ----Begin Certificate---- statement. Examining the certificate in Notepad++ revealed that CR/LF was missing.

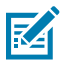

NOTE: You can verify a certificate at the website https://jwt.io

## **Revision History**

Changes to the guide are listed below:

| Change             | Date    | Description    |
|--------------------|---------|----------------|
| MN-004608-01 Rev A | 09/2022 | First version. |

## PTT Pro and Profile Manager SAML Integration Guide

| Change               | Date    | Description                                                                                                    |
|----------------------|---------|----------------------------------------------------------------------------------------------------|
| MN-004608-02EN Rev A | 04/2024 | Rebranded to Workcloud Communication.                                                                                                    |
| MN-004608-03EN Rev A | 04/2025 | Added Configuring Capability Settings, Access Settings,<br>and updated the Configuring Endpoint Credentials,<br>Endpoint Mappings, Identity Provide, Creating the Clients,<br>Creating a Realm, Username Mapping, Auto Launch SAML<br>Login Page, and Exporting ACS Certificate to SAML and<br>PTT Pro. |

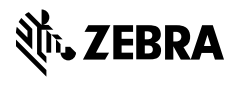

www.zebra.com